## **Residence Permit Extension For Degree Seeking Students**

## 2024

Warning! If you are abroad, you cannot apply for the residence permit! You must make the online application while in Turkey.

Please send email for any questions you may have: irolegal@sabanciuniv.edu

# Sabancı. Universitesi

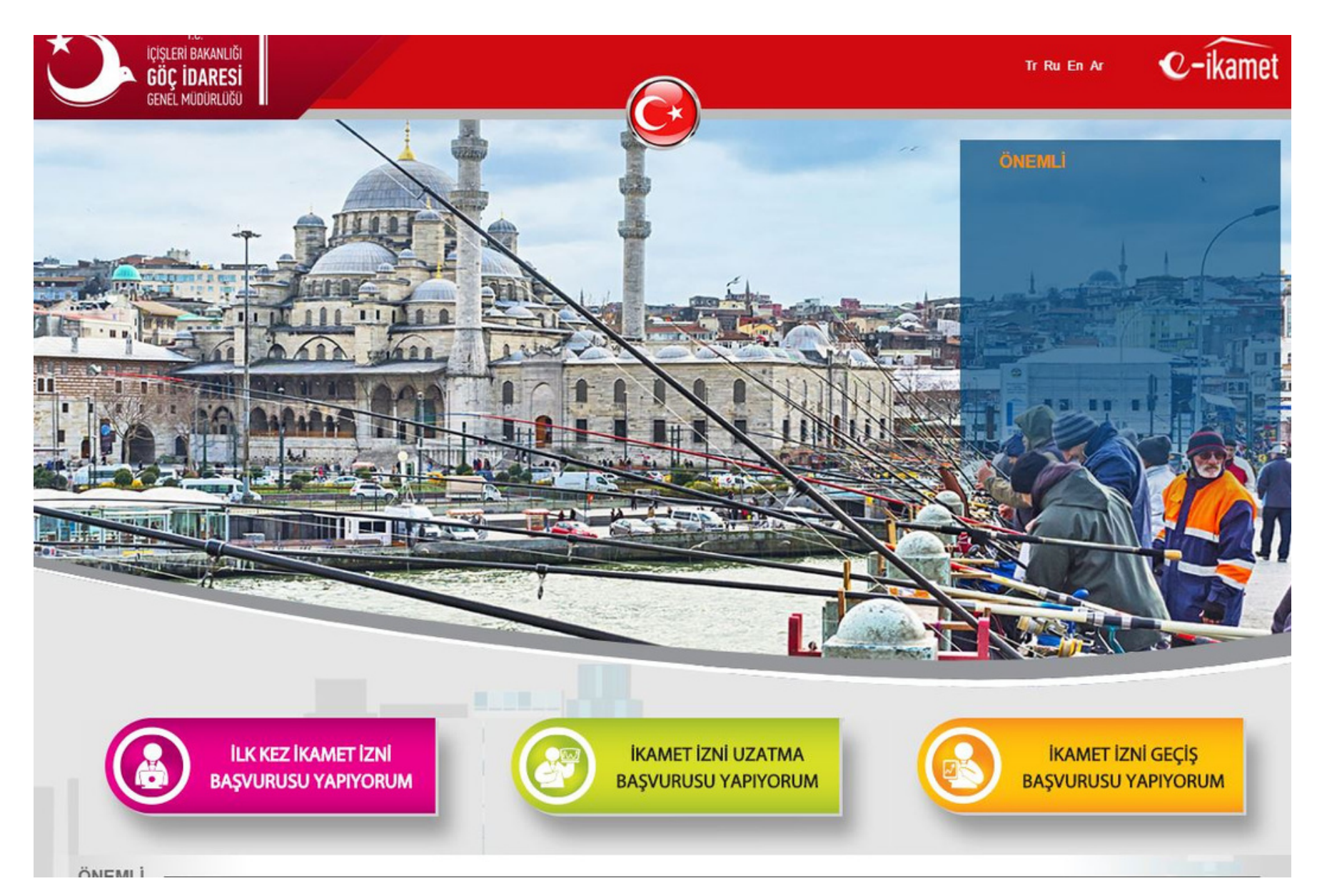

## **INSTRUCTIONS**

- Application.

1.Apply online at https//e-ikamet.goc.gov.tr

•In order to avoid any technical difficulties on the website regarding your application, we advise you to do your application under the Turkish version of the Extension

2.Please select the green box

•Green box: "I want to make an extension"

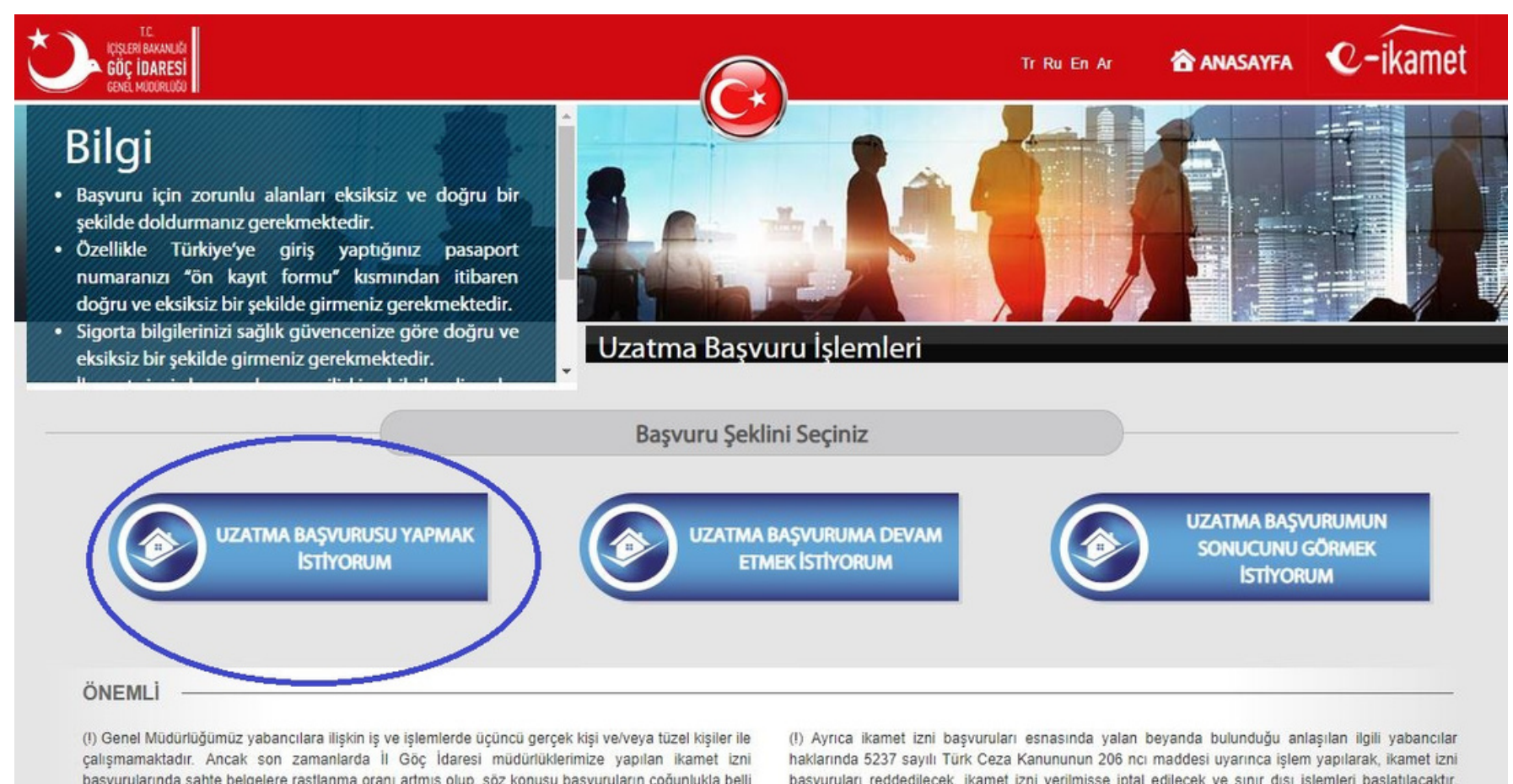

başvurularında sahte belgelere rastlanma oranı artmış olup, söz konusu başvuruların çoğunlukla belli bir ücret karşılığında iş yapan şahıs veya firmalar tarafından yapıldığı tespit edilmiştir. Lütfen ikamet İlgililere önemle duyurulur. izni başvurunuzu bizzat yapınız ve üçüncü gerçek veya tüzel kişilere itibar etmeyiniz.

başvuruları reddedilecek, ikamet izni verilmişse iptal edilecek ve sınır dışı işlemleri başlatılacaktır.

## extension application"

3.Select the First Box: "I want to start my

|                                                                    | — İkame                                                                                 | t İzni 🛛              | Uzatma Başvurusu                                                     |                                                   |                                           |
|--------------------------------------------------------------------|-----------------------------------------------------------------------------------------|-----------------------|----------------------------------------------------------------------|---------------------------------------------------|-------------------------------------------|
|                                                                    |                                                                                         |                       |                                                                      |                                                   |                                           |
|                                                                    |                                                                                         |                       |                                                                      |                                                   |                                           |
| <b>İkamet İzni l</b><br>Devam etmek için lütfen gerekli y          | Jzatma Başvurusu                                                                        | Giri                  | şi                                                                   |                                                   |                                           |
| İkamet ilimi de<br>I want to chang                                 | eğiştirmek istiyorum Hayır<br>ge my residence city                                      |                       |                                                                      |                                                   | •                                         |
| Adınızın İlk İki Harfi<br>rst two letters of your name             | MI                                                                                      | 1                     | Yabancı Kimlik No<br>Foreign ID                                      | 997 65432101                                      | le.                                       |
| Soyadınızın İlk İki                                                | МО                                                                                      | 1                     | İkamet İzin Kartı                                                    | Skip                                              | 1                                         |
| Harfi<br>wo letters of your last name                              |                                                                                         |                       | Seri                                                                 |                                                   |                                           |
| Vatandaşı                                                          | SPAIN                                                                                   | •                     | İkamet İzin Kartı No                                                 | Skip                                              | 1                                         |
| Passport Country                                                   |                                                                                         |                       |                                                                      |                                                   |                                           |
|                                                                    |                                                                                         |                       |                                                                      |                                                   |                                           |
|                                                                    | İletişim Tercihi<br>Contact Preference                                                  | Сер Т                 | Felefonu                                                             | •                                                 |                                           |
| e-Mail Adresi                                                      |                                                                                         |                       | Cep Telefonu<br>Mobile Number                                        | (552) 000-00-00                                   |                                           |
| Mevcut ikamet izni sürenizin so<br>sistem tarafından otomatik olar | onuna kadar başvurunuzu tamamlamanız ge<br>rak iptal edilecek olup bu durumda ancak ill | erekmekt<br>k başvurı | edir. Aksi halde tamamlanmayan b<br>u olarak başvuru yapmanız gerekn | əaşvurunuz mevcut ikamet izni sür<br>nektedir.    | enizin sonunda                            |
| ✓ Okudum, Anladım                                                  | (If you                                                                                 | start                 | making an application                                                | for a residence permit,                           | you are required to                       |
| Kırmızı olarak işaretli alanlar                                    | doldurulması zorunlu alanlardır.                                                        | ete yo<br>ntion v     | our application up to<br>vill be automatically can                   | 30 days. Otherwise,<br>nceled by the system at th | your uncompleted<br>he end of the allowed |
| Resimde görüntülenen ka<br>Okuyamadıysanız yenilemek içi           | arakterleri, resmin yanındaki applica                                                   | and<br>ation.)        | you will be required a                                               | to apply again as a f                             | irst time / transfer                      |
| UPRBORY                                                            | ıuprbqpv                                                                                |                       |                                                                      |                                                   | Devam Et 🔪                                |
|                                                                    |                                                                                         |                       |                                                                      |                                                   | Continue >                                |
|                                                                    |                                                                                         |                       |                                                                      |                                                   |                                           |

Please, fill in the blanks.

- All fields marked with red are mandatory.
- "İkamet İlimi değiştirmek istiyorum": Select "Hayır" (No) "Adınızın ilk iki harfi": Type your first two letter of your first name.
- "Soyadınızın ilk iki harfi": Type your first two letter of your last name.
- "Vatandaşı olduğunuz ülke": Select your nationality. Enter the Foreign ID number you have on your residence permit card.
- If you have your own mobile number, select "Cep Telefonu" as a contact option. If you do not have cell phone number yet please choose email, and write your email address (Gmail, Outlook, Yandex, Hotmail or Outlook)
- Make sure that you entered the contact information correctly.
- Click the confirmation box.
- Enter the characters you see in the image to the space near the image.
- Click "Devam Et" >>

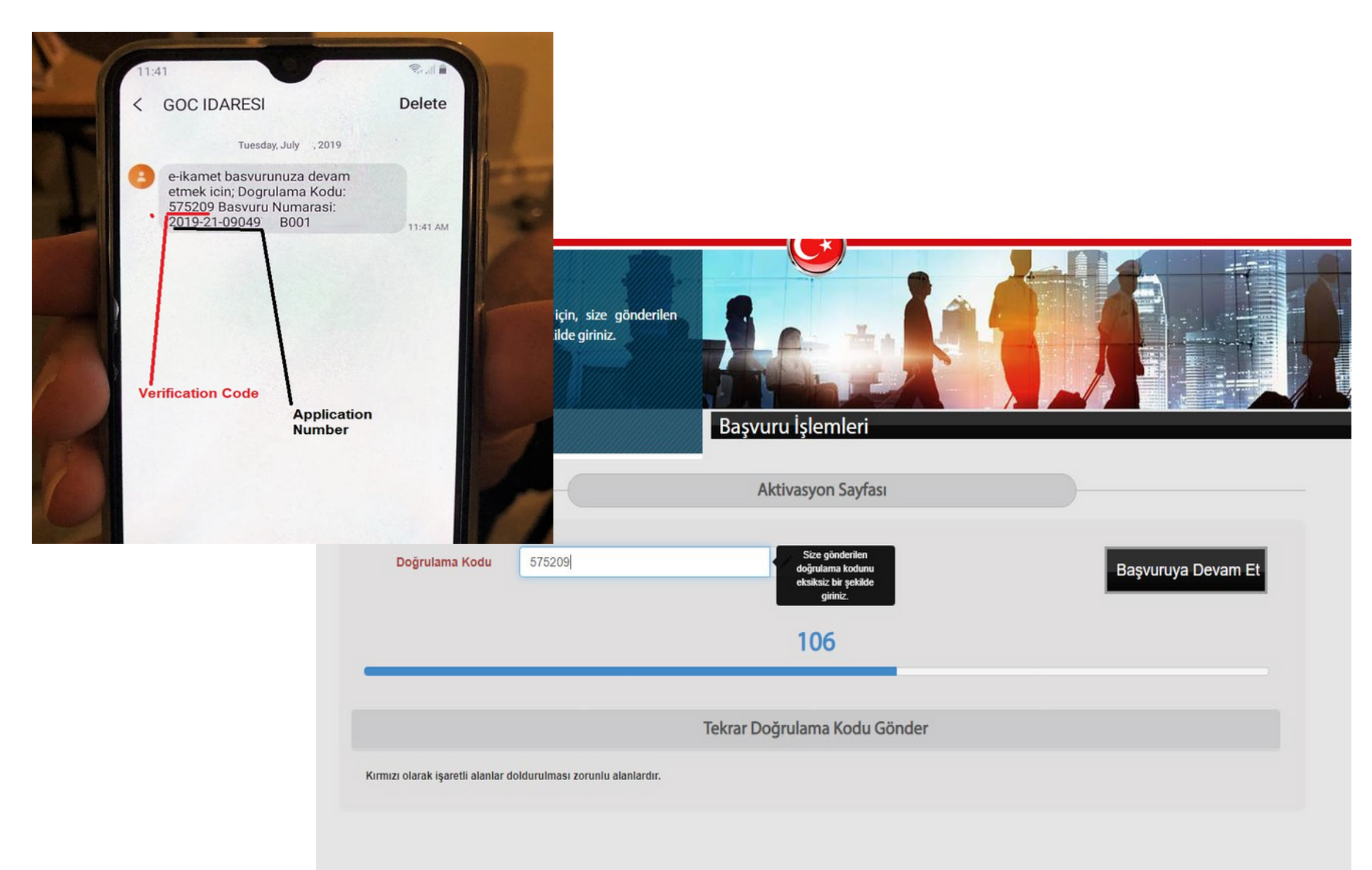

5. Once you completed your pre-registration form please check your phone or mailbox. You will receive an SMS or email with verification code and application number. Please type the verification code that you received on your cell phone / email as a text message from GOC IDARESI

If you don't receive any SMS or e-mail click "Tekrar doğrulama kodu gönder" (Send a new code) Click "Başvuruya devam et" >>

Click "Başvuruya devam et" >>

- Bilgi İkamet izni başvurularınızın değerlendirebilmesi için tüm alanların dikkatle, eksiksiz, doğru ve uvgun bir sekilde doldurulması acıklamalara gerekmektedir Alanlara ilişkin açıklamalar ilerleyen ekranda yer "Uyruk Kimlik No: Vatandası olduğunuz Uzatma Basvuru İslemleri tarafından sahsınıza düzenlenen kimlik **Kişi Bilgileri** Yabancı Adına Basyuruda Bulunan Kisi Bilgileri 2 Kişi Bilgileri 1 Seyahat Belgesi Bilgileri 1 Yabancı Kimlik No Fotoăraf seciniz SELECT PHOTO 1 MILAD Adı **First Name** 1 Soyadı DILAMEROV Last Name 1 Önceki Soyadı HUSSEIN 1 Baba Adı Father's First Name 1 MILA Anne Adı Mother's First Name Kırmızı olarak işaretli alanlar doldurulması zorunlu alanlardır. Forward lleri
- •Yabancı Kimlik no: Enter your Foreign ID Number if possible.
- •All fields marked with red are mandatory

- •Write your first name, last name, father's first name and mother's first name.
- •t is necessary to upload your biometric photo in ICAO standards taken within the last six months.
- •After scanning your biometric photo with any scanner app on your phone, transfer it to the computer.
- Please have your biometric head-shot photograph in the JPEG version
- •The background of your biometric photo must be pure white (gray, yellow, red, green, etc. background color is not accepted).

- •Make sure the photo resolution is good and the scanned photo has good
- brightness and resolution.
- If the background color is not pure white, click here and fix the photo

6. Please, fill in the blanks and upload your biometric photo.

•Skip "Önceki Soyadı" (Previous Name) box

available on your computer

- If the photo has black or white corners, crop the corners.
- •Center the mouth when cropping the photo.

|                               |              |                  | Kişi Bil   | gileri                                   |         | )                          |          |
|-------------------------------|--------------|------------------|------------|------------------------------------------|---------|----------------------------|----------|
| Kişi Bilgileri 1              |              | Kişi Bilgileri 2 |            | Seyahat Belgesi Bilgileri                | Yaban   | cı Adına Başvuruda Bulunan |          |
|                               |              |                  |            |                                          |         |                            |          |
| Cinsiyeti<br>Sex              | Seçiniz      |                  | •          | Diğer Uyruğu                             | Seçiniz | SKIP                       | •        |
| Doğum Tarihi<br>Birth Date    | 13.06.1988   |                  |            | Doğumdaki Uyruğu<br>Nationality at Birth | Seçiniz |                            | •        |
| Medeni Hali<br>Marital Status | Seçiniz      |                  | •          | Doğum Yeri                               |         | SKIP                       | <b>*</b> |
| Özel İhtiyaç Durumu           | Seçiniz SKIP |                  | /          | Doğum Yeri Ülkesi<br>Country of Birth    | Seçiniz |                            | •        |
| Uyruk Kimlik No               | SKIP         |                  | <b>I</b> ~ | Kan Grubu                                | Seçiniz | SKIP                       | •        |
| Uyruğu                        | İran         |                  | •          | KEP Adresi                               |         | SKIP                       | 1        |

Annızı olarak işaretir alamar toluturulması zorunlu alamar

Geri

İleri

#### 7.Please, fill in the blanks.

- •All fields marked with red are mandatory.
- •Skip the fields with black titles.
- "Cinsiyeti": Select "Kadın" for female, "Erkek" for male
- "DoğumTarihi": Enter your date of birth as day/month/year.
- "MedeniHali": Select your marital status. ("bekar" for single, "evli" for married, "boşanmış" for divorced)
- •Enter your information properly with your passport.
- •Click "İleri" >>

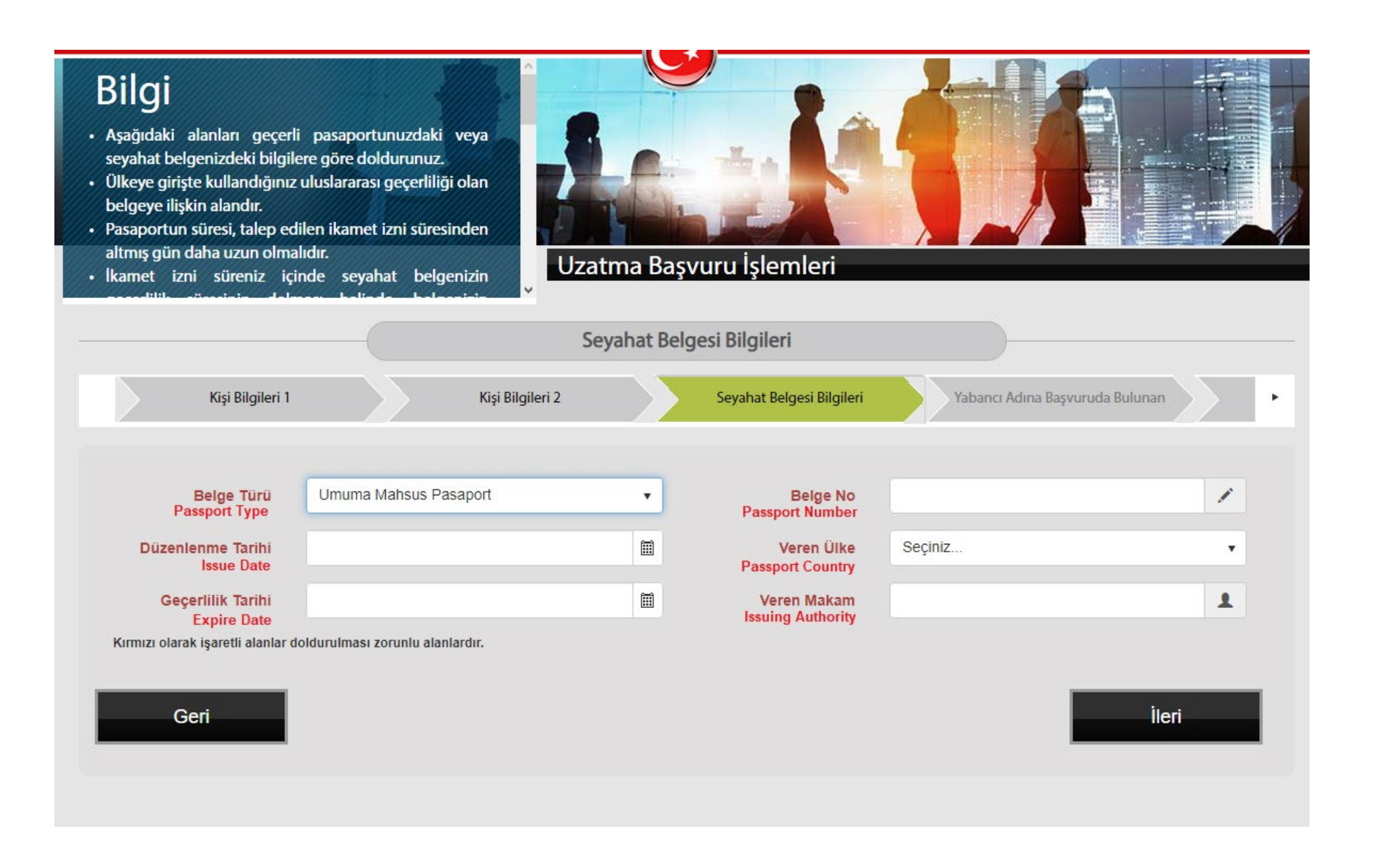

If you renewed your passport and have never travelled with your new passport, enter your previous passport number. If you have never travelled with your new passport, nter your old passport number , your old passport issue date, and NEW passport expiry date.

8.Enter your passport information correctly.

• "Belge Türü": Select the "Umuma Mahsus Pasaport" (Ordinary Passport) "Düzenlenme Tarihi": Enter issue date of your current passport (Day/Month/Year)

If your passport contains letters and numbers write them together.

If you have used your new passport while entering Turkey, use your new passport information.

• "Veren ülke": Select your passport country • "Veren makam": Type your passport country işlemlerini yapmayanlar). • Yabancı 18 yaşından küçükse velisinin (anne veya baba), hakkında kısıtlama kararı varsa mahkemece atanan vasisinin veya vekaletnamesi bulunan avukatı aracılığıyla başvuru yapacaksa avukatının bu alanı

Kişi Bilgileri 1

| Uzatma        | a Başv   | uru İşlemleri             |                        |            |   |
|---------------|----------|---------------------------|------------------------|------------|---|
| Yabancı Ad    | ına Başı | vuruda Bulunan            |                        |            |   |
| i Bilgileri 2 | >        | Seyahat Belgesi Bilgileri | Yabancı Adına Başvurud | da Bulunan | ٠ |
|               |          |                           |                        |            |   |

O Velisi/Vekili/Vasisi olarak yabancı adına başvuru yapıyorum

Kırmızı olarak işaretli alanlar doldurulması zorunlu alanlardır.

Geri

İleri

9.Select "Kendibaşvurumuyapıyorum" (I lodge the application on my own behalf)

Click "İleri" >>

|                                | Тü                                         | rkiye İletişim Bilg | jileri               |                 |                            |                              |
|--------------------------------|--------------------------------------------|---------------------|----------------------|-----------------|----------------------------|------------------------------|
| Seyahat E                      | Belgesi Bilgileri Yabancı Adına Başvur     | ruda Bulunan        | Yurt Dışı İletişim İ | Bilgileri       | Türkiye İletişim Bilgileri | •                            |
| ii.                            | ÍSTANBUL                                   | •                   | Telefon 1            | (555) 555-55-55 |                            | 2                            |
| İlçe                           | TUZLA                                      | •                   | Telefon 2            |                 |                            | 2                            |
| Mahalle/Köy                    | ORTA MAHALLESİ                             | •                   | E-Posta              | username@sabanc | iuniv.edu                  | Kişisel elektro<br>adresiniz |
| Cadde                          | ÜNİVERSİTE CADDESİ                         | •                   |                      |                 |                            |                              |
| Bina                           | 27A - Mesken - Bina Ana Giriş - Bilinmeyen | •                   |                      |                 |                            |                              |
| Bağımsız Bölüm                 | 1 - Mesken - Özel - Bilinmeyen             | •                   |                      |                 |                            |                              |
| mızı olarak işaretli alanlar o | ioldurulması zorunlu alanlardır.           |                     |                      |                 |                            |                              |

### 11. Enter your contact information in Turkey.

We strongly recommend that you enter the campus address, even if you are staying elsewhere. In this way, the communication center will send you an email when your card arrives. You can get your card by going to the communication center (post office) on campus.

- •İlçe (District): Select as Tuzla

- down your friend's phone number.
- •E-posta: Enter your email address

•İl (City / Province): Select as İSTANBUL •Mahalle/Köy (Neighborhood/Village): Select as Orta •Cadde (Street): Select as ÜNİVERSİTE •Bina (Apartment Number): Select as 27/A •Bağımsız Bölüm (Independent Section) Select as 1 •Telefon 1: Enter your Turkish phone number. If you do not have a Turkish phone number you can write •Taşınma Tarihi: Enter your residence permit application date

|                           |                               | İş B                         | ilgileri                  |           |              |   |
|---------------------------|-------------------------------|------------------------------|---------------------------|-----------|--------------|---|
| Yabancı Adına             | Başvuruda Bulunan             | Yurt Dışı İletişim Bilgileri | Türkiye İletişim İ        | Bilgileri | lş Bilgileri | • |
| Durum                     | Çalismiyor                    | •                            | Ülke                      | Seçiniz   |              | × |
| İş Yeri Adı               |                               | jer -                        | Şehir                     |           |              | - |
| Görevi                    |                               | 1                            | Formasyona Göre<br>Meslek | Seçiniz   |              | • |
| Açık Adres                |                               |                              | Telefon 1                 |           |              | 2 |
|                           |                               |                              | Telefon 2                 |           |              | 2 |
| Posta Kodu                |                               | 1                            | E-Posta                   |           |              | × |
| u olarak işaretli alanlar | doldurulması zorunlu alanlard | ır.                          |                           |           |              |   |

2. "Durum" (Work ): Select "Çalışmıyor" (means not working") and skip the other fields.

Click "İleri" >>

|                                 | Öğr                             | enim Bilgileri (En son me  | zun olunan öğrenim | yeri)   |                             |
|---------------------------------|---------------------------------|----------------------------|--------------------|---------|-----------------------------|
| nan Yurt Dışı İ                 | letişim Bilgileri               | Türkiye İletişim Bilgileri | lş Bilgileri       | Öğrenir | n Bilgileri (Son Mezuniyet) |
| Öğrenim Durumu                  | Seçiniz                         | •                          | Okul Türü          | Seçiniz | •                           |
| Okul Adı                        |                                 | 1                          | Ülke               | Seçiniz | •                           |
| Öğrenim Başlangıç<br>Təribi     |                                 | CVI                        | D Şehir            |         | 1                           |
| Öğrenim Bitiş Tarihi            |                                 |                            | Telefon 1          |         | 2                           |
| Açık Adres                      |                                 |                            | Telefon 2          |         | 2                           |
|                                 |                                 | 1                          | Açıklama           |         | 1                           |
| Posta Kodu                      |                                 |                            |                    |         |                             |
| rmızı olarak işaretli alanlar d | loldurulması zorunlu alanlardır | :                          |                    |         |                             |
| Geri                            |                                 |                            |                    |         | İleri                       |

13.You can skip this part asking for your high school information. Click "ileri" >>

| Öğrenim Durumu Yüksek lisans ve dengi Okul Türü Vakıf   Okul Adı SABANCI ÜNIVERSITESI Öğrenim Başlangıç<br>Tarihi 11.09.2018   Fakülte SKIP Öğrenim Bitiş Tarihi 01.09.2020   Bölüm SKIP Ülke Türkiye   Sınıf 2.Sınıf Posta Kodu SKIP   Öğrenci No 26025 I Açıklama SKIP                                                                                                    |   |
|----------------------------------------------------------------------------------------------------|---|
| Öğrenim Durumu Yüksek lisans ve dengi Okul Türü Vakıf   Okul Adı SABANCI ÜNIVERSITESI Öğrenim Başlangıç<br>Tarihi 11.09.2018   Fakülte SKIP Öğrenim Bitiş Tarihi 01.09.2020   Bölüm SKIP Ülke Türkiye   Sınıf 2.Sınıf Posta Kodu SKIP   Öğrenci No 26025 Açıklama SKIP                                                                                                    |   |
| Okul Adı SABANCI ÜNIVERSITESI   Fakülte SKIP   SKIP Öğrenim Başlangıç<br>Tarihi   Bölüm SKIP   SKIP Öğrenim Bitiş Tarihi   01.09.2020   Türkiye   Sınıf SKIP   2.Sınıf Posta Kodu   SKIP   26025                                                                                                    |   |
| Fakülte SKIP   Bölüm SKIP   Sinif 2.Sinif   2.Sinif Posta Kodu   Sinif 26025                                                                                                    |   |
| Bölüm SKIP   Sınıf 2.Sınıf   2.Sınıf Posta Kodu   SKIP     Açıklama                                                                                                    |   |
| Sinif 2.Sinif Posta Kodu   Öğrenci No 26025 Image: Application of the second second | • |
| Öğrenci No 26025 Açıklama SKIP                                                                                                    | 1 |
|                                                                                                    | 1 |
| ii istanbul 🔹                                                                                                    |   |
| ilçe TUZLA 🔻                                                                                                    |   |
| Mahalle/Köy ORTA MAHALLESİ 🔹                                                                                                    |   |
| Cadde ÜNIVERSITE CADDESI 🔹                                                                                                    |   |
| Bina 27A - Mesken - Bina Ana Giriş - Bilinmeyen 🔹                                                                                                    |   |
|                                                                                                    |   |

• Click"İleri">>

4. Fill out the information about current study at Sabanci Jniversity

- "ÖğrenimDurumu":Selectyourdegree
- "Lisans" for Undergraduate
- "Yüksek lisans" for Master
- "Doktora" for PhD
- "Değişim" for Exchange or Erasmus

"Sinif": Select your grade (1, 2, 3 etc. and "Hazirlik" for bundation development year.)

- "ÖğrenciNo":EnteryourstudentIDnumber.
- "Okul Türü": Select school type as "Vakıf" (Foundation Iniversity)
- "Öğrenim Başlangıç Tarihi": Enter your enrollment date. ou can find it on your student certificate.
- "Öğrenim Bitiş Tarihi": Enter your expected graduation late.

elect the campus address information according to the table eft.(*İstanbul, Tuzla, Orta Mahallesi, Üniversite Caddesi, 27* 1, 1)

|              |            | Gelir Bilg                        | jileri                    |           |                 |   |
|--------------|------------|-----------------------------------|---------------------------|-----------|-----------------|---|
| lş I         | Bilgileri  | Öğrenim Bilgileri (Son Mezuniyet) | Öğrenim Bilgileri (Dev    | vam Eden) | Gelir Bilgileri | · |
| Gelir Durumu | Geliri yok | •                                 | Gelir Kaynağı             |           |                 | 1 |
|              |            |                                   | Şu Anda Yapılan<br>Meslek | Seçiniz   |                 | ¥ |
|              | - 1-1      | IF.                               |                           |           |                 |   |

15. Select "Gelir Durumu" (Income Status) as "Geliri yok" (no income)

Click "İleri">>

sigorta şirketlerinin yurt içindeki şubeleri tarafından akdedilmesi kaydıyla geçerlidir.

 İkili sosyal güvenlik sözleşmeleri kapsamında olanların durumlarını il sosyal güvenlik birimlerinden

.

Sağlık Sigortası Türü

Geri

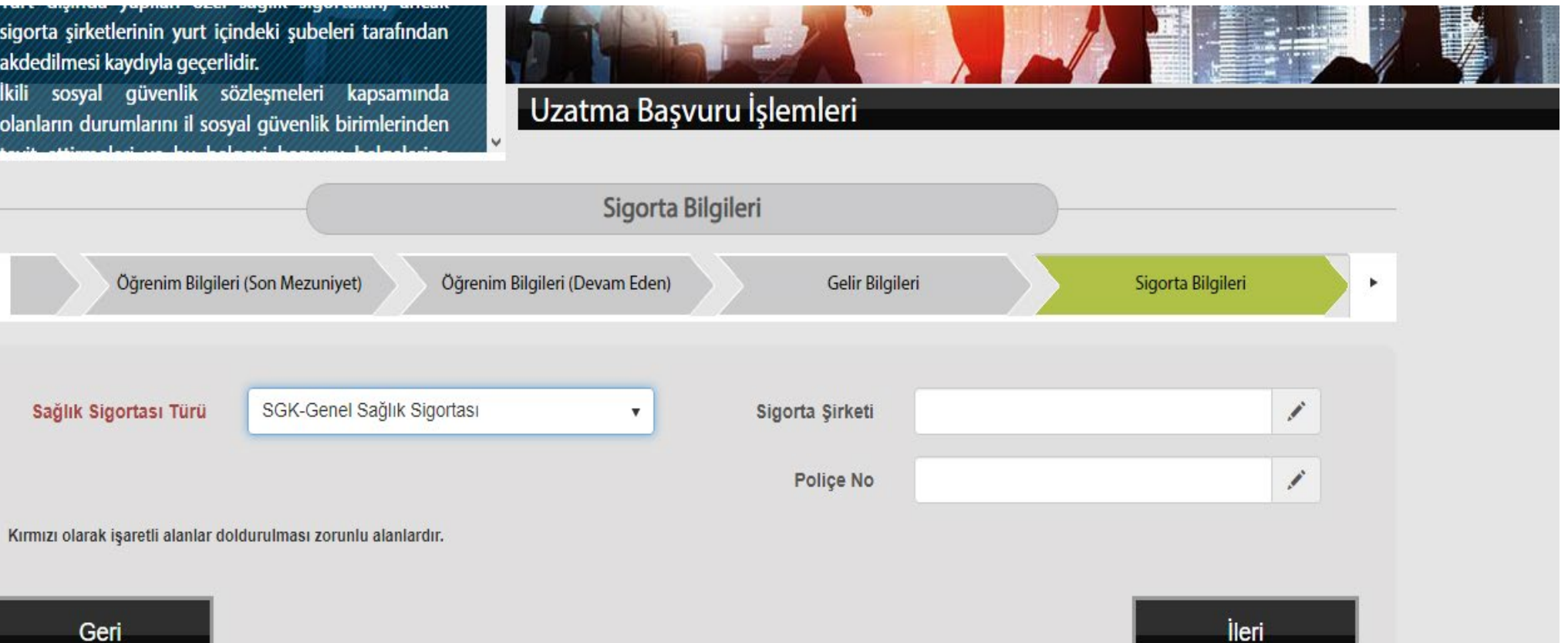

16. "Sağlık Sigortası Türü" (Type of Health Insurance): Select "SGK-Genel Sağlık Sigortası" and skip the page.

Click "ileri">>

|                            | Öğrenci Beyan Bilgileri                                                                                                    |
|----------------------------|----------------------------------------------------------------------------------------------------|
| <ul> <li>diyet)</li> </ul> | Öğrenim Bilgileri (Devam Eden) Gelir Bilgileri Sigorta Bilgileri Öğrenci Beyan Bilgileri                                                                                                    |
|                            |                                                                                                    |
| <b>×</b>                   | Kalacağım sürede, yeterli ve düzenli maddi imkâna sahibim. İdarece talep edilmesi halinde gelirimi belgeleyebilirim.                                                                                                    |
|                            | Falep ettiğim/kalacağım süreden 60 gün daha uzun süreli pasaport veya yerine geçen belgeye sahibim ve seyahat belgemin geçerlilik süresi dolmadan süresini uzatacağımı<br>beyan ederim.                                                                                                    |
| v •                        | Kamu sağlığına tehdit olarak nitelendirilen bir hastalığım bulunmamaktadır.                                                                                                    |
|                            | Genel sağlık ve güvenlik standartlarına uygun barınma şartlarına sahibim.                                                                                                    |
| Genel Sa                   | ağlık Sigortası (Aşağıdaki seçeneklerden birini seçiniz)<br>Kalacağım sürevi kansayan sağlık sigortam yar                                                                                                    |
|                            | Başvuru tarihimden itibaren 3 ay içinde sağlık sigortası yaptıracağımı beyan ederim.                                                                                                    |
|                            | kamet iznimi, veriliş amacı dışında kullanmayacağımı beyan ederim.                                                                                                    |
|                            | Çalışma iznim olmaksızın çalışmayacağımı beyan ederim.                                                                                                    |
|                            | Üniversite harcımı yatıracağımı, derslere devam edeceğimi, mezuniyet veya herhangi bir ilişik kesme durumunda 10 gün içinde il müdürlüğüne bilgi vereceğimi beyan ederim.                                                                                                    |
|                            | Öğrenciliğim sona erdikten sonra (mezuniyet tarihinden itibaren) 6 ay içinde kısa dönem ikamet iznine başvurabileceğimi biliyorum. Bu başvuru hakkının ülkenizde ikamet izni<br>olmaksızın kalma hakkı sağlamadığını bildiğimi beyan ederim.                                                                                              |
|                            | Yasal temsilcilerimin, ülkenizde öğrenim göreceğim süreyi kapsayan muvafakati bulunmaktadır.                                                                                                    |
|                            | Öğrenimimi sürdüreceğimi beyan ederim.                                                                                                    |
| F                          | Farklı bir ad ve soyadı ile ülkenizden sınır dışı edilmediğimi veya hakkımda giriş yasağı uygulanmadığını beyan ederim.                                                                                                    |
| × 4                        | Adımı ve soyadımı değiştirmediğimi beyan ederim.                                                                                                    |
|                            | kamet izni sürem içerisinde aynı üniversitenin farklı bir fakülte/bölümünde öğrenime devam etmem veya aynı ilde farklı bir üniversiteye geçiş yapmam halinde durumumu<br>bulunduğum ildeki il göç idaresi müdürlüğüne 20 iş günü içinde bildireceğimi beyan ederim.                                                                       |
|                            | Farklı ilde üniversite, fakülte veya bölüm değişikliğim olması halinde 10 gün içerisinde yeni üniversitemin bulunduğu ildeki il göç idaresi müdürlüğüne müracaat etmem<br>gerektiğini bildiğimi beyan ederim.                                                                                                    |
|                            | /ize ihlalinden veya önceki ikamet izninden doğan ya da 21/7/1953 tarihli ve 6183 sayılı Amme Alacaklarının Tahsil Usulü Hakkında Kanuna göre takip ve tahsil edilmesi gereken<br>alacakları ödemeyi kabul ediyorum veya 26/9/2004 tarihli ve 5237 sayılı Türk Ceza Kanununa göre takip edilen borç ve cezalarımı ödemeyi kabul ediyorum. |
|                            | Adli sicil kaydım var                                                                                                    |
|                            | /atandaşı olduğum ülkeden (menşe ülkeden) farklı bir ülkede (ülkemiz dışında) ikamet etmiyorum.                                                                                                    |
|                            | Daha önce reddedilen vize başvurum bulunmaktadır.                                                                                                    |
|                            | Daha önce reddedilen ikamet izni basvurum bulunmaktadır                                                                                                    |
| Kırmızı                    | ı olarak işaretli alanlar doldurulması zorunlu alanlardır.                                                                                                    |

- Skip
- boxes.

## 17.Tick all the red boxes

black the Click

"İleri">>

Türkiye'de bir yükseköğretim kurumunda (örgün Uzatma Başvuru İşlemleri • "Kalışnedeni" (Reasonforstay): eğitim) ön lisans, lisans, yüksek lisans ya da doktora Select your degree; Öğrenci İkamet İzni Bilgileri • "Lisans" for undergraduate • "YüksekLisans" formaster Öğrenci Beyan Bilgileri Öğrenci İkamet İzni Bilgileri Gelir Bilgileri Sigorta Bilgileri • "Doktora" for PhD Yüksek Lisans (2 yıl) Kalış Nedeni Kalış Nedeni . Açıklaması SKIP • "Talep Edilen Süre" (Requested period for residence permit): Type the requested time as number, then Yil Ē Talep Edilen Süre Talep Edilen 04.09.2019 1 select Başlangıç Tarihi • "yıl" foryear m Türkiye'ye Muhtemel SKIP Ē Talep Edilen Bitis Giriş Tarihi Tarihi • "ay" formonth Yukarıda bevan ettiğim bilgilerin doğruluğunu, valan bevanda bulunduğum takdirde hakkımda 5237 sayılı Türk Ceza Kanununun 206 ncı maddesi uvarınca islem vapılacağından, ikamet izni • "gün" forday başvurumun reddedileceğinden, ikamet izni verilmişse iptal edileceğinden ve sınır dışı işlemlerinin başlatılacağından bilgim olduğunu kabul ederim 🔽 Okudum, Anladım, Kabul ediyorum Requested period should be until your study period, Kırmızı olarak işaretli alanlar doldurulması zorunlu alanlardır. HOWEVER if your passport is expiring before your Geri estimated graduation, you need to set the date for 60 Tamamla days prior to the expiry date.

Tick the confirmation box and click "Tamamla" (Complete the application) button.

18. Fill out this page carefully.

• "TalepEdilenBaşlangıçTarihi" (RequestedStartDateof your new residence permit): You may enter one day after your current residence permit expire date.

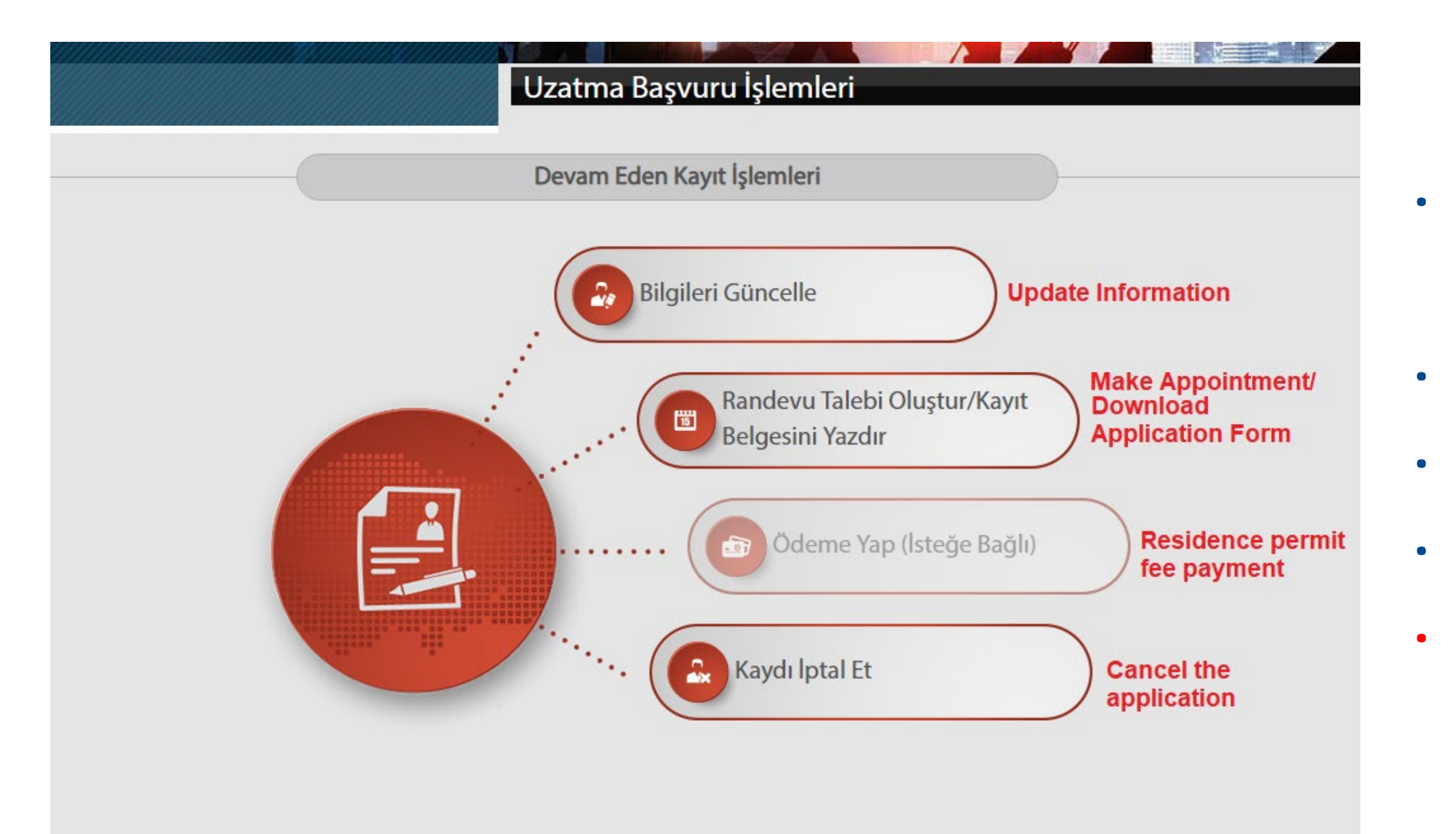

19. After completing your registration, the system will direct you to the main page. In order to complete your application please follow the instructions.

You should make an appointment in order to download your application pdf document.
Click "Randevu Talebi Oluştur" (Make Appointment) >>

Note: If you would like to review or update your information you should click "Update Information".
Warning: Once you click "Make appointment" button you cannot edit your information anymore.

ıçın randevu almak ıstiyorum" seçenegini seçiniz.

- Grup randevularında kendiniz dahil beş kişiye kadar randevu alabilirsiniz.
- Birden fazla kişi için randevu almak istemeniz halinde

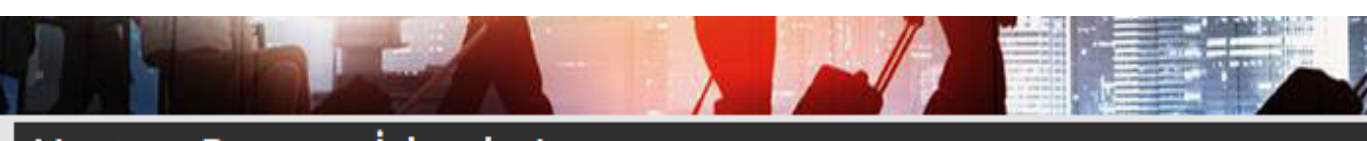

## Uzatma Başvuru İşlemleri

Randevu Alacak Kişi/Kişiler Bilgisi

Sadece Kendim İçin Randevu Almak İstiyorum

Birden Fazla Kişi İçin Randevu Almak İstiyorum

#### Resimde görüntülenen karakterleri, resmin yanındaki boşluğa giriniz.

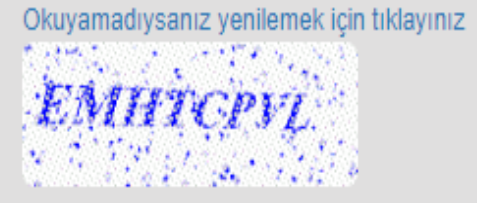

emhtcpvl

Geri

Devam Et

## 20. Select "Sadece kendim için randevu almak istiyorum" (I want to make my appointment for myself)

• Enterthecharactersyouseeintheimagetothe space.

Click"devamet">>

#### Randevu Bilgileri

Randevu Yeri Appointment Place

PEANDE KÇALIŞMA GRUP BAŞKANLIĞI 🗸

| İSTANBUL İLİ RANDEVULARI İÇİN UYGUNLUK DURUMU                                                           |                                                                                                    |  |  |  |  |
|----------------------------------------------------------------------------------------------------|----------------------------------------------------------------------------------------------------|--|--|--|--|
| İkamet izni başvurunuza ilişkin İstanbul ilinde randevu alabileceğiniz başvur<br>uygun olan başvuru mer | ru merkezlerimizin en yakın randevu tarihi durumunu gösteren tablo aşağıda sunulmuştur. Sizin için<br>kezini seçerek başvurunuza devam edebilirsiniz. |  |  |  |  |
| Randevu Yeri                                                                                            | Tahmini En Yakın Randevu Verilme Tarihi                                                                                                    |  |  |  |  |
| Beşiktaş İlçe Grup Başkanlığı                                                                           | -                                                                                                    |  |  |  |  |
| Beylikdüzü İlçe Grup Başkanlığı                                                                         | -                                                                                                    |  |  |  |  |
| Kadıköy İlçe Grup Başkanlığı                                                                            | -                                                                                                    |  |  |  |  |
| Pendik İlçe Grup Başkanlığı                                                                             | -                                                                                                    |  |  |  |  |
| İstanbul İl Göç İdaresi Müdürlüğü                                                                       | 26.08.2019                                                                                                    |  |  |  |  |

#### Resimde görüntülenen karakterleri, resmin yanındaki boşluğa giriniz.

Okuyamadıysanız yenilemek için tıklayınız MJQFTUMI

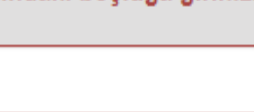

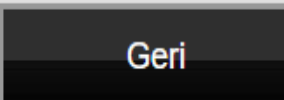

#### Make Appointment

Randevu Talebi Oluştur

You can choose any av<u>ailable option on the screen since IRO</u> submits your documents.

**21.** Make your appointment

If you receive any SMS or Emails regarding an appointment, please ignore it.

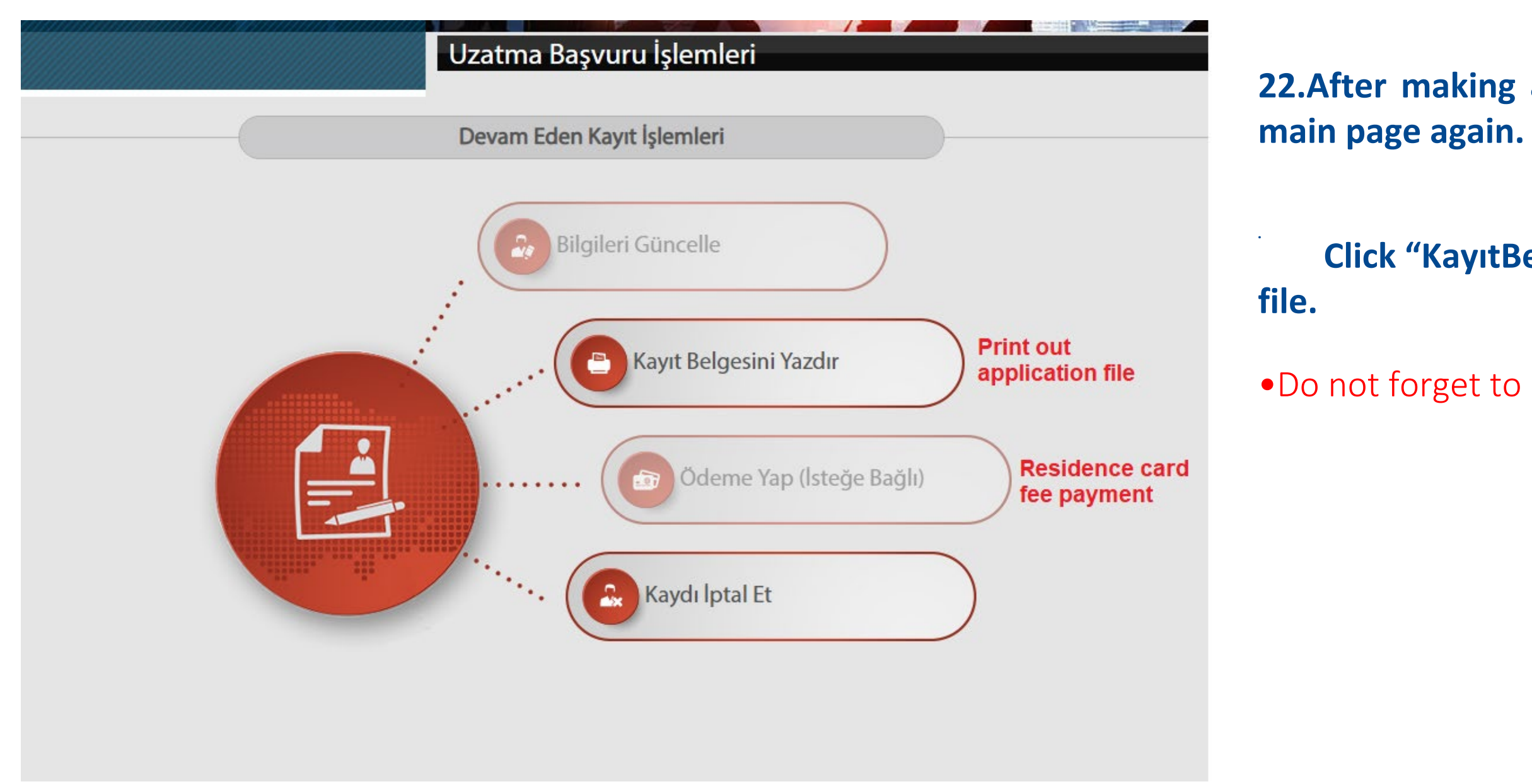

22.After making appointment the system will direct you to the main page again.

Click "KayıtBelgesiniYazdır" to download your application pdf

• Do not forget to PRINT OUT YOUR APPLICATION FILE

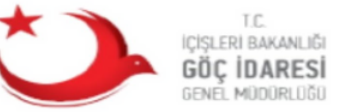

İKAMET İZNİ ÖĞRENCİ KAYIT FORMU

Declaration for Student Residence Permit Registration Form

|                                                                                                    | Uyrugu<br>Nationality<br>Doğum Yeri<br>Place of Birth<br>Cinsiyeti<br>Gender<br>Medeni Hali<br>Marital Status<br>Doğum Tarihi                                                                                                    |                                                                                                    |
|----------------------------------------------------------------------------------------------------|----------------------------------------------------------------------------------------------------|----------------------------------------------------------------------------------------------------|
|                                                                                                    | Nationality       Doğum Yeri       Place of Birth       Cinsiyeti       Gender       Medeni Hali       Marital Status       Doğum Tarihi                                                                                                    |                                                                                                    |
|                                                                                                    | Dogum Yeri       Place of Birth       Cinsiyeti       Gender       Medeni Hali       Marital Status       Doğum Tarihi                                                                                                    |                                                                                                    |
|                                                                                                    | Cinsiyeti<br>Gender<br>Medeni Hali<br>Marital Status<br>Doğum Tarihi                                                                                                    |                                                                                                    |
|                                                                                                    | Gender<br>Medeni Hali<br>Marital Status<br>Dočum Tarihi                                                                                                    |                                                                                                    |
|                                                                                                    | Medeni Hali<br>Marital Status<br>Dočum Tarihi                                                                                                    |                                                                                                    |
|                                                                                                    | Marital Status                                                                                                    |                                                                                                    |
|                                                                                                    | Doğum Tarihi                                                                                                    |                                                                                                    |
|                                                                                                    |                                                                                                    |                                                                                                    |
|                                                                                                    | Date of Birth                                                                                                    |                                                                                                    |
| ( Plus Card Halder)                                                                                                    |                                                                                                    |                                                                                                    |
| (Blue Card Holder)                                                                                                    |                                                                                                    |                                                                                                    |
|                                                                                                    | Uyruğu                                                                                                    |                                                                                                    |
|                                                                                                    | Nationality                                                                                                    |                                                                                                    |
|                                                                                                    | Dogum Yeri                                                                                                    |                                                                                                    |
|                                                                                                    | Place of Birth                                                                                                    |                                                                                                    |
|                                                                                                    | Cinsiyeti                                                                                                    |                                                                                                    |
|                                                                                                    | Gender                                                                                                    |                                                                                                    |
|                                                                                                    | Medeni Hali                                                                                                    |                                                                                                    |
|                                                                                                    | Marital Status                                                                                                    |                                                                                                    |
|                                                                                                    | Dogum Tarini                                                                                                    |                                                                                                    |
| 1                                                                                                    | Date of Birth                                                                                                    |                                                                                                    |
| ŞVURUDA BULUNANIN ADRESİ (The                                                                                                    | Address of Applicant on behalf of Foreig                                                                                                    | gner)                                                                                                    |
|                                                                                                    | Telefon 1                                                                                                    |                                                                                                    |
|                                                                                                    | Phone 1                                                                                                    |                                                                                                    |
|                                                                                                    | Telefon 2                                                                                                    |                                                                                                    |
|                                                                                                    | Phone 2                                                                                                    |                                                                                                    |
|                                                                                                    | E Posta                                                                                                    |                                                                                                    |
|                                                                                                    | E-mail                                                                                                    |                                                                                                    |
|                                                                                                    |                                                                                                    |                                                                                                    |
|                                                                                                    |                                                                                                    |                                                                                                    |
| BILGILERI (Accrue Payment Informa                                                                                                    | ntions)                                                                                                    |                                                                                                    |
|                                                                                                    |                                                                                                    |                                                                                                    |
|                                                                                                    |                                                                                                    |                                                                                                    |
| 9.00 TL                                                                                                    |                                                                                                    |                                                                                                    |
|                                                                                                    |                                                                                                    |                                                                                                    |
| m bilgilerin doğruluğunu, yalan beya<br>em yapılacağından, ikamet izni başvı<br>cağından bilgim olduğunu kabul ede<br>formation mentioned above, and I am a<br>rkish Criminal Code Law No. 5237, my<br>ision process will be started. | anda bulunduğum takdirde hakkımda 5237<br>urumun reddedileceğinden, ikamet izni ve<br>rim.<br>aware that if I give a false statement legal pro<br>residence permit application will be consider                                                                                                    | r sayılı Türk Ceza Kanunu'nun 206.<br>rilmişse iptal edileceğinden ve sınır dışı<br>ocedures will be implemented to me according<br>red invalid, will be cancelled if it has been                                                                                                    |
|                                                                                                    |                                                                                                    | İmza<br>Signiture                                                                                                    |
|                                                                                                    |                                                                                                    |                                                                                                    |
|                                                                                                    | SVURUDA BULUNANIN ADRESİ ( <i>The</i> SVURUDA BULUNANIN ADRESİ ( <i>The</i> SVURUDA BULUNANIN ADRESİ ( <i>Accrue Payment Informa</i> SVURUDA BULUNANIN ADRESİ ( <i>The</i> SVURUDA BULUNANIN ADRESİ ( <i>Accrue Payment Informa</i> SVURUDA BULUNANIN ADRESİ ( <i>Accrue Payment Informa</i> SVURUDA | Uyruğu       Nationality         Doğum Yeri       Place of Birth         Cinsiyeti       Gender         Medeni Hali       Marital Status         Doğum Tarihi       Date of Birth         Bulunani Karatal Status       Doğum Tarihi         Date of Birth       Date of Birth         SYURUDA BULUNANIN ADRESI (The Address of Applicant on behalf of Foreig         Phone 1       Telefon 1         Phone 2       Phone 2         Phone 3       E Posta         E-mail       Image: Status         BILGILERI (Accrue Payment Informations)       Image: Status         Doğu TL       Image: Status         Digillerin doğruluğunu, yalan beyanda bulunduğum takdirde hakkımda 523's         mayaplacağından, ikamet izni başvurumun reddedileceğinden, ikamet izni ve ağından bilgim olduğunu kabul ederim.         formation mentioned above, and 1 am aware that if 1 give a false statement legal profixish Criminal Code Law No. 5237, my residence permit application will be consider ision process will be started. |

Congratulations. Now you are done with the online application form. Please save your application form on your computer and print it out. After that collect all the documents needed.

For all the required documents go back to the legal guideline or <u>click this link.</u>

written in the area shown in the red circle. Make a note of your application registration number later to inquire your application status.

ü

Make sure that you signed the signature section on the first page of your application form.

Ü The first page of your application form is the same as on the right.

Ü Your application registration number is

## **Residence Card Payment**

You can make an application in this link online.

https://dijital.gib.gov.tr/hizliOdemeler/gocIdaresiIkametTezkeresiHarciOdeme Please make sure you enter Tahakkuk number for the payment. (It is in the middle of the first page of your online application form.

If you cannot pay online: You must first obtain a tax ID number and then pay it via either Tax Office, Ziraat Bank, Halk Bank, or Vakif Bank with the 9207-reference code. If you already have a residence card before, you can use the old residence card number as a tax number. If you are below 18, you are not authorized to pay the card fee for your-self. Therefore, you may ask for a relative or a friend of yours to pay your card fee in your name with your tax ID number. Please note that the payment of the card fee must be in your name with your tax ID number. See below the addresses of the Tax offices:

•Yakacık Tax Office: Hürriyet Mahallesi Yakacık D-100 Kuzey Yanyol Caddesi No: 47/A-B Kartal ISTANBUL •Kadıköy Tax Office: Osmanağa, Halitağa Caddesi No:19, Kadıköy ISTANBUL Make sure to have 125 TL cash with you when you go to pay.

The personnel might not be able to speak English. Therefore, you can bring this message to anyone, and they will help you: "Merhaba! Ben SABANCI Universitesinden geliyorum. Yabanci Uyrukluyum. İkamet kart ücreti ödemeye geldim. Yardiminiz icin tesekkurler." (Hello! I study at SABANCI University and am a foreigner. I came here to pay my residence card fee. Thank you for your help in advance.) If you pay your residence card fee via bank please make sure you have a stamp on the receipt. If not, please ask for a stamp (in TR.: Makbuza mühür basar mısınız?) Never throw away the original payment document as you have to deliver it to the IRO along with other documents, keep the original document. Otherwise you have to pay again.

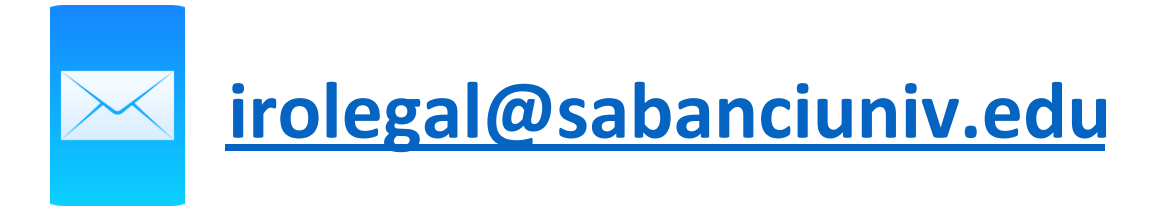

After collecting all the necessary documents, bring them to the IRO according to the specified days.

Please make sure that you complete all the necessary documents.

For an extension application, address registration is a must. So, please also get information from IRO as well.

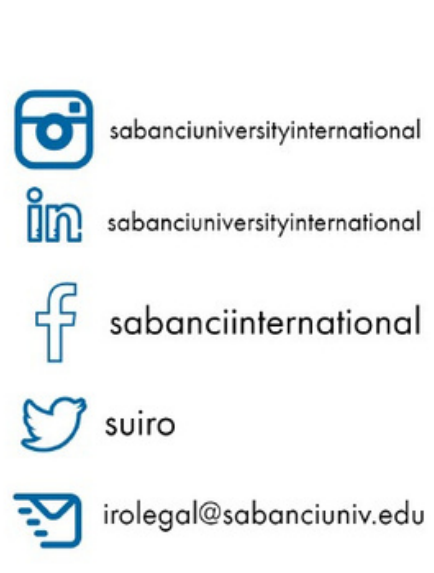

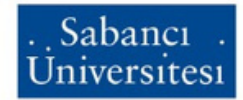

International Relations Office